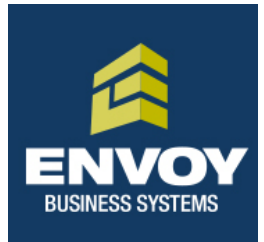

## **PAX S80 Restaurant/Retail** Quick Reference Guide

Josh Mandell (516) 835-0000 Josh@envoybusinesssystems.com

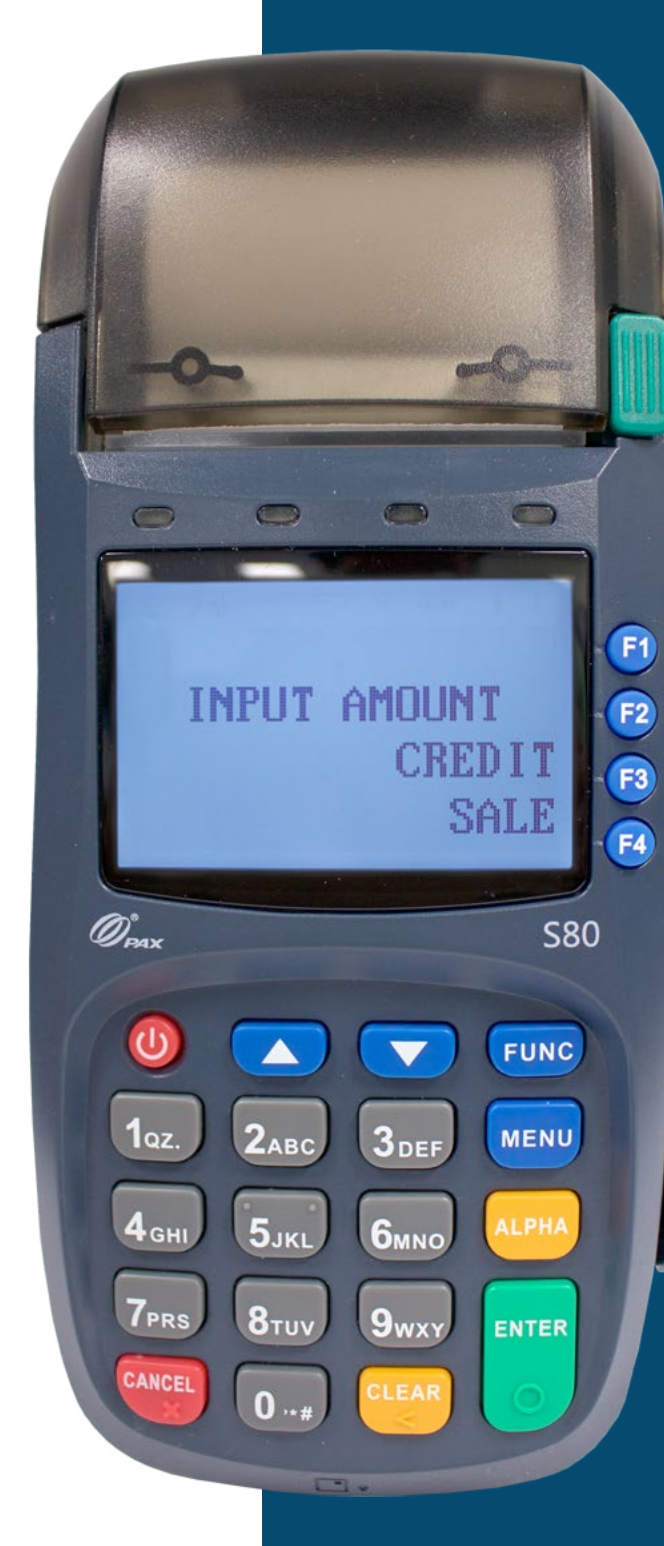

| CREDIT CARD SALE                      |                                                                                                    | NFC SALE (CONT.)                                      |                                                                                                    |
|---------------------------------------|----------------------------------------------------------------------------------------------------|-------------------------------------------------------|----------------------------------------------------------------------------------------------------|
| Display                               | Action                                                                                                    | Display                                               | Action                                                                                                    |
| INPUT AMOUNT<br>CREDIT<br>SALE        | <ol> <li>Enter sale amount, then<br/>press ENTER.</li> </ol>                                                                | ENTER SERVER ID:                                      | 4. Enter server number if prompted, then press <b>ENTER</b> . <i>RESTAURANT ONLY.</i>                                           |
| Enter TIPI<br>AMOUNT 0.00<br>R<br>R   | <ol> <li>Enter tip amount, then<br/>press ENTER.<br/><i>RESTAURANT ONLY.</i></li> <li>Swipe the gradit cord</li> </ol>      | Printing 62                                           | <ol> <li>Terminal will begin printing<br/>receipt while processing<br/>the transaction.</li> </ol>                              |
| SWIPE CARD/INPUT<br>ACCOUNT           | <ol> <li>Swipe the creat card.</li> <li>Foter server number if</li> </ol>                                                   | Tear Slip><br>Press Any Key                           | <ul> <li>6. Press ENTER for a customer copy, or press</li> <li>CANCEL to return to the home screen.</li> </ul>                  |
| ENTER SERVER ID:                      | prompted, then press<br>ENTER.<br>RESTAURANT ONLY.                                                                          | MANUALLY K<br>Display                                 | <b>EYED IN SALE</b>                                                                                                    |
| Printing 6<br>8<br>6                  | 5. Terminal will begin<br>printing receipt<br>while processing the<br>transaction.                                          | INPUT AMOUNT<br>CREDIT<br>SALE                        | 1. Enter sale amount, then press ENTER.                                                                                         |
| Tear Slip><br>Press Any Key           | 6. Press ENTER for a customer copy, or press CANCEL to return to the home screen.                                           | Enter TIP1<br>AMOUNT 0.00                             | 2. Enter tip amount, then press ENTER.<br>RESTAURANT ONLY.                                                                      |
| NFC SALE                              | Action                                                                                                    | SWIPE CARD/INPUT<br>ACCOUNT                           | 3. Type in the card number,<br>then press ENTER.                                                                                |
| INPUT AMOUNT<br>CREDIT<br>SALE        | <ol> <li>Enter sale amount, then<br/>press ENTER.</li> </ol>                                                                | EXP. DATE:                                            | <ol> <li>Enter the card's expiration<br/>date following the format<br/>of MMYY, then press<br/>ENTER.</li> </ol>                |
| Enter TIP1<br>AMOUNT 0.00<br>R3<br>R4 | <ol> <li>Enter tip amount, then<br/>press ENTER.<br/><i>RESTAURANT ONLY.</i></li> <li>Tap the device just below.</li> </ol> | IS CARD PRESENT?<br>1. YES<br>2. NO<br>62<br>64<br>64 | <ul> <li>5. If customer card is present, choose YES. If customer card is not present, choose NO and go to payt stop.</li> </ul> |
| SWIPE CARD/INPUT<br>ACCOUNT           | the display. The terminal<br>will beep to let you know<br>the transaction has been<br>picked up.                            | ENTER SERVER ID:                                      | 6. Enter server number if<br>prompted, then press<br>ENTER.<br>RESTAURANT ONLY                                                  |

## MANUALLY KEYED IN SALE (CONT.) DEBIT SALE (CONT.)

| Display                                                                                                    | Action                                                                                         | Display                                                                                                    | Action                                                                                                   |
|----------------------------------------------------------------------------------------------------|------------------------------------------------------------------------------------------------|----------------------------------------------------------------------------------------------------|----------------------------------------------------------------------------------------------------|
| ENTER CVV2:                                                                                                    | 7. Enter the CVV2 code,<br>then press ENTER.<br>If you do not have<br>access to, or cannot     | Please Enter PIN<br>on the PIN Pad<br>R                                                                                                    | 5. Enter the 4 digit PIN on the attached PIN Pad, then press ENTER.                                      |
| CVV2 code is located on the back<br>of the customer card, or the front<br>of American Express cards.                                                                                                    | read the CVV2 code,<br>press ENTER to skip<br>this step.                                       | Printing P<br>Printing P                                                                                                    | 6. Terminal will begin<br>printing receipt<br>while processing the<br>transaction.                       |
| 1. Want to bypass     Image: Comparison of the comparison of the comparison | Enter the zin code                                                                             | Tear Slip> Press Any Key P3                                                                                                    | 7. Press ENTER for a customer copy, or press CANCEL to return to the home screen                         |
| ENTER ZIP CODE:                                                                                                    | of the card's billing<br>address, then press<br>ENTER.                                         | EBT SALE                                                                                                    |                                                                                                    |
| Printing                                                                                                    | <b>10.</b> Terminal will begin printing receipt while processing the transaction.              | PRESS ENTER<br>EBT<br>SALE                                                                                                    | <ol> <li>Press F3 twice to toggle<br/>the payment type to EBT,<br/>then press ENTER.</li> </ol>          |
| F1<br>Tear Slip><br>Press Any Key<br>R3<br>R4                                                                                                    | 11. Press ENTER for a<br>customer copy, or<br>press CANCEL to<br>return to the home<br>screen. | SELECT EBT TYPE:F11. FoodStampf22. CashBenefitf33. Voucherf4                                                                                                    | 2. Select the type of sale.                                                                              |
| DEBIT SALE                                                                                                    | Action                                                                                         | EBT SALE P<br>AMOUNT 0.00 P<br>R<br>R                                                                                                    | <b>3.</b> Enter the sale amount, then press <b>ENTER</b> .                                               |
| INPUT AMOUNT<br>DEBIT<br>SALE                                                                                                    | 1. Press F3 to toggle<br>the payment type<br>to DEBIT, enter sale<br>amount, then press        | SWIPE CARD/INPUT<br>ACCOUNT                                                                                                    | <b>4.</b> Swipe the card or key in the card number, then press <b>ENTER</b> .                            |
| Enter TIP1 P1 P2 P2 P2 P2 P2 P2 P2 P2 P2 P2 P2 P2 P2                                                                                                    | ENTER.<br>2. Enter tip amount, then<br>press ENTER.<br><i>RESTAURANT ONLY.</i>                 | ENTER SERVER ID:                                                                                                    | <ol> <li>Enter server number if<br/>prompted, then press<br/>ENTER.</li> <li>RESTAURANT ONLY.</li> </ol> |
| SWIPE CARD                                                                                                    | <b>3.</b> Swipe the debit card.                                                                | Please Enter PIN<br>on the PIN Pad                                                                                                    | 6. Enter the 4 digit PIN on the attached PIN Pad, then press <b>ENTER</b> .                              |
| ENTER SERVER ID:                                                                                                    | <b>4.</b> Enter server number if prompted, then press <b>ENTER</b> .                           | Printing Printing Printi | <b>7.</b> Terminal will begin printing receipt while processing the transaction.                         |
|                                                                                                    | RESTAURANT ONLY.                                                                               | _                                                                                                    |                                                                                                    |

| EBT SALE (CONT.)                         | )                                                                                                    | VOID                                                                                                    |                                                                                                    |
|------------------------------------------|----------------------------------------------------------------------------------------------------|----------------------------------------------------------------------------------------------------|----------------------------------------------------------------------------------------------------|
| Display                                  | Action                                                                                                    | Display                                                                                                    | Action                                                                                                    |
| Tear Slip><br>Press Any Key<br>P4        | 8. Press ENTER for a<br>customer copy, or<br>press CANCEL to<br>return to the home                                    | INPUT AMOUNT<br>CREDIT<br>SALE                                                                                                  | 1. Press the FUNC key located on the top right corner of the keypad.                                                                                                    |
| FORCED SALE                              | Action                                                                                                    | FUNCTION MENU:<br>1. Report<br>2. Batch<br>3. Review<br>4. Find<br>F1<br>F1<br>F2<br>F3<br>F4                                   | 2. Press 7 to select the <b>Void</b> function.                                                                                                    |
| INPUT AMOUNT                             | <ol> <li>Press F4 three times<br/>to toggle the sale type</li> </ol>                                                  | ENTER SERVER ID:                                                                                                    | 3. Enter server number if prompted, then press                                                                                                    |
| CREDIT F3<br>FORCED F4                   | to <b>FORCED</b> , enter sale<br>amount, then press<br><b>ENTER</b> .                                                 |                                                                                                    | RESTAURANT ONLY.                                                                                                    |
| Enter TIP1<br>AMOUNT 0.00                | 2. Enter tip amount, then press ENTER.<br>RESTAURANT ONLY.                                                            | ENTER TRANS #:<br>3<br>6                                                                                                    | <ol> <li>Effect the transaction<br/>number of the sale you<br/>would like to void, then<br/>press ENTER.</li> </ol>                                                                                |
| SWIPE CARD/INPUT<br>ACCOUNT              | <b>3.</b> Swipe the card or key in the card number, then press <b>ENTER</b> .                                         | - #0000 SALE<br>AMOUNT 0.00<br>*********1234<br>R                                                                               | <ol> <li>Screen will display the<br/>transaction details. If<br/>display is correct, press</li> <li>ENTER. If display is not<br/>correct, press CANCEL to<br/>return to the home screen</li> </ol> |
| ENTER AUTH. #                            | <ol> <li>Enter the 6 digit<br/>authorization number,<br/>then press ENTER.</li> <li>Enter server number if</li> </ol> | Void #0000?<br>ENTR=YES, CANC=NO<br>B<br>4                                                                                      | <ul> <li>6. Confirm voiding the transaction by pressing ENTER, or press CANCEL to return to the home</li> </ul>                                                                                    |
| ENTER SERVER ID:                         | prompted, then press<br>ENTER.<br>RESTAURANT ONLY.                                                                    | Printing                                                                                                    | <ul><li>screen.</li><li>7. Terminal will begin printing receipt while processing</li></ul>                                                                                                    |
| Printing                                 | 6. Terminal will begin printing receipt                                                                               |                                                                                                    | the transaction.                                                                                                    |
|                                          | transaction.                                                                                                    | - Press Any Key                                                                                                    | 8. Press ENTER for a<br>customer copy, or press<br>CANCEL to return to the                                                                                                    |
| Tear Slip> [2<br>Press Any Key [3<br>[4] | customer copy, or<br>press <b>CANCEL</b> to<br>return to the home                                                     | REFUND                                                                                                    | nome screen.                                                                                                    |
|                                          | screen.                                                                                                    | Display                                                                                                    | Action                                                                                                    |
|                                          |                                                                                                    | INPUT AMOUNT<br>CREDIT<br>SALE                                                                                                  | 1. Press the FUNC key located on the top right corner of the keypad.                                                                                                    |
|                                          |                                                                                                    | FUNCTION MENU:          FUNCTION MENU:       FI         1. Report       F2         2. Batch       F3         3. Review       F4 | 2. Press 8 to select the <b>Return</b> function.                                                                                                    |

| <b>REFUND</b> (CONT.)                                    |                                                                                                   | REPORTS (CONT.)                                                 |                                                                                                    |
|----------------------------------------------------------|---------------------------------------------------------------------------------------------------|-----------------------------------------------------------------|----------------------------------------------------------------------------------------------------|
| Display                                                  | Action                                                                                            | Display                                                         | Action                                                                                                    |
| ENTER PASSWORD:                                          | <b>3.</b> Enter the Manager's<br>Password located<br>at the end of this<br>document.              | Printing                                                        | <ul> <li>Forminal will print a report</li> <li>of the current batch.</li> <li>Image: A state of the current batch.</li> <li>Image: A state of the current batch.</li> </ul>                                                                                                    |
| SELECT PMT TYPE:F11. CREDITF22. DEBITF33. EBTF4          | <ol> <li>Select your payment<br/>type.</li> </ol>                                                 | <b>REPRINT</b><br>Display                                       | Action                                                                                                    |
| CREDIT RETURN<br>AMOUNT 0.00<br>R<br>R                   | 5. Enter the sale amount, then press ENTER.                                                       | INPUT AMOUNT<br>CREDIT<br>SALE                                  | <ul> <li>Press the FUNC key</li> <li>located on the top right</li> <li>corner of the keypad.</li> </ul>                                                                                                    |
| SWIPE CARD/INPUT<br>ACCOUNT                              | 6. Swipe the card or key in the card number, then press ENTER.                                    | FUNCTION MENU:<br>1. Report<br>2. Batch<br>3. Review<br>4. Find | <ul> <li>Press 6 to select the</li> <li>Reprint function.</li> </ul>                                                                                                    |
| ENTER SERVER ID:                                         | 7. Enter server number if prompted, then press ENTER.                                             | RECEIPT COPY:<br>1. Last Cust. Rcpt<br>2. Any Receipt           | <ol> <li>Press 1 to print the last<br/>transaction's receipt.</li> <li>Press 2 to find a previous<br/>transaction's receipt.</li> </ol>                                                                                                    |
| Printing                                                 | 8. Terminal will begin<br>printing receipt<br>while processing the                                | SELECT PMT TYPE:<br>1.CREDIT<br>2. DEBIT<br>3. EBT              | <ul> <li>9 4. Select the payment type.</li> <li>10</li> <li>12</li> <li>13</li> <li>14</li> <li>14</li></ul> |
| Tear Slip><br>Press Any Key                              | 9. Press ENTER for a customer copy, or press CANCEL to                                            | ENTER TRANS #:                                                  | <ul> <li>5. Enter the transaction<br/>number of the receipt you</li> <li>would like to reprint, then<br/>press ENTER.</li> </ul>                                                                                                    |
| REPORTS                                                  | return to the home<br>screen.                                                                     | CHOOSE COPY TYPE<br>1. Customer<br>2. Merchant                  | <ul> <li>Press 1 to print the customer copy.</li> <li>Press 2 to print the merchant copy.</li> </ul>                                                                                                    |
| Display                                                  | Action                                                                                            |                                                                 |                                                                                                    |
| INPUT AMOUNT<br>CREDIT<br>SALE                           | <ol> <li>Press the FUNC key<br/>located on the top<br/>right corner of the<br/>keypad.</li> </ol> |                                                                 |                                                                                                    |
| FUNCTION MENU:FI1.Report622. Batch633. Review644. Find64 | 2. Press 1 to select the <b>Report</b> function.                                                  | _                                                               |                                                                                                    |
| ENTER PASSWORD:                                          | <b>3.</b> Enter the Manager's Password located at the end of this document.                       | _                                                               |                                                                                                    |

| SETTI EMENT                                                                                                   |                                                                                                    |                                                                                                    |                                                                                                    |
|----------------------------------------------------------------------------------------------------|----------------------------------------------------------------------------------------------------|----------------------------------------------------------------------------------------------------|----------------------------------------------------------------------------------------------------|
| Display                                                                                                    | Action                                                                                                    | Display                                                                                                    | Action                                                                                                    |
| INPUT AMOUNT<br>CREDIT<br>SALE                                                                                | 1. Press the FUNC key<br>located on the top<br>right corner of the<br>keypad.                                     | INPUT AMOUNT<br>CREDIT<br>SALE                                                                                                    | 1. Press the FUNC key located on the top right corner of the keypad.                                                 |
| FUNCTION MENU:     1       1. Report     62       2. Batch     63       3. Review     63       4. Find     64 | 2. Press 2 to select the <b>Batch</b> function.                                                                   | FUNCTION MENU:FI1. ReportF22. BatchF33. ReviewF34. FindF4                                                                             | 2. Press the up arrow key to highlight <b>Tip Menu</b> , then press <b>ENTER</b> .                                   |
| BATCH MENU 1. Batch Close  R R R R                                                                            | 3. Press ENTER to close the current batch.                                                                        | TIP MENU:     FI       1. Scroll Untipped     F2       2. By Invoice     F3       3. By Srvr/Clerk#     F3       4. By Trans.#     F4 | <b>3.</b> Press 4 to find the sale by the transaction number.                                                        |
| CLOSE W/UNTIPPED<br>ENTER=Continue                                                                            | <ol> <li>If all tips have been<br/>added, press ENTER<br/>to proceed. Otherwise<br/>press CANCEL to go</li> </ol> | ENTER TRANS #:                                                                                                    | <ol> <li>Enter the transaction<br/>number of the sale you<br/>would like to adjust, then<br/>press ENTER.</li> </ol> |
|                                                                                                    | back and add all tips.<br>RESTAURANT ONLY.                                                                        | #0000 SALE F1<br>AMOUNT 0.00 F2                                                                                                    | 5. Screen will display the transaction details. If                                                                   |
| Printing                                                                                                    | <b>5.</b> Terminal will close the batch and print a final report.                                                 | ************1234 <table-cell></table-cell>                                                                                            | display is correct, press<br>ENTER. If display is not<br>correct, press CANCEL to<br>return to the home screen.      |
|                                                                                                    |                                                                                                    | TIP1:         FI           0.00         F2           New Rate:         63           0.00         F2                                   | 6. Enter in the tip amount, then press ENTER.                                                                        |

F1 F2 F3 F4

F1 F2 F3 F4

TIP1:0.00 ENTR=YES, CANC=NO

Total: 0.00

**7.** Confirm the tip amount by

8. Display will show the new transaction total,

pressing **ENTER**, or press **CANCEL** to return to the previous screen.

then return to the ENTER TRANS # screen.